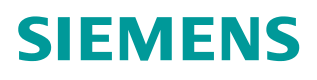

操作指南•07月/2015年

# 罗杰康交换机 ROS 系统 I GMP 组播测试

罗杰康 ROS 系统 组播

https://support.industry.siemens.com/cs/cn/zh/view/109478884

# 目录

| 1 | 网络结构 | ·           | 3 |
|---|------|-------------|---|
| 2 | 交换机配 | ▇           | 4 |
|   | 2.1  | Switch A 配置 | 4 |
|   | 2.2  | Switch B 配置 | 5 |
|   | 2.3  | 测试结果        | 5 |

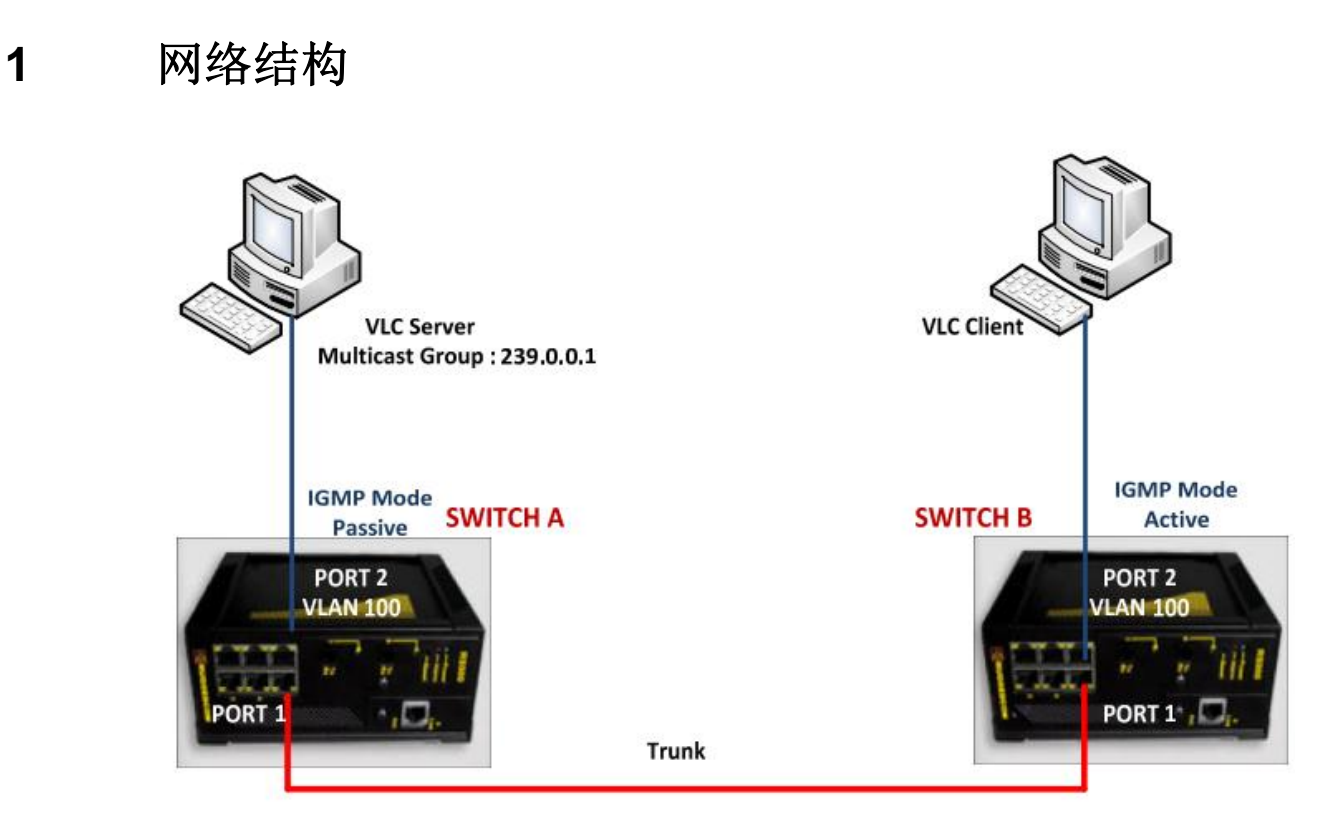

### 图 1-1 测试网络结构

客户需求:当客户端请求组播通信时(IGMP 加入),组播通信开始。当客户端 离开组播组时(IGMP 离开),组播通信停止。通过检查交换机的组播组状态, 端口统计,VLC 服务器上的 Wireshark 捕捉 IGMP 加入和离开的报文来验证效 果。

# 交换机配置

# 2.1 Switch A 配置

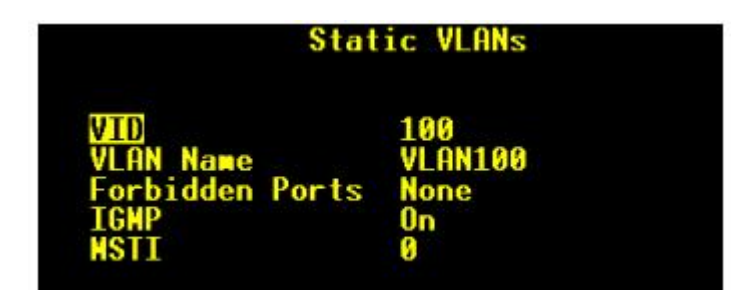

图 2-1 创建 VLAN 100

第一步:如上图,创建 VLAN100, IGMP 在该 VLAN 进行侦听。

|         | ŀ     | ort VLAN | Parameters         |          |
|---------|-------|----------|--------------------|----------|
| Port(s) | Туре  | PVID     | <b>PVID</b> Format | GVRP     |
| 1       | Trunk | 1        | Untagged           | Disabled |
| 2       | Edge  | 100      | Untagged           | Disabled |

图 2-2 创建 Trunk 接口

第二步:将端口1配置为 Trunk 类型,并分配 PVID 为1。分配端口2到 VLAN 100, VLC 服务器连接到该端口。

| IGMP Param        | eters   |
|-------------------|---------|
| <mark>Node</mark> | Passive |
| Query Interval    | 60 s    |
| Router Ports      | 2       |
| Router Forwarding | On      |
| RSTP Flooding     | Off     |

图 2-3 配置 Switch A IGMP 参数

第三步: 在菜单" Multicast Filtering—Configure IGMP Parameters" 配置 IGMP 参数。

- Switch A 配置为被动模式,只被动侦听 IGMP 数据流,不发送 IGMP 查询。
- 端口2是路由器端口,这是由于从该端口接收组播数据流,而网络中没有真正的路由器。该参数指定连接到组播路由器的端口。如果不配置,交换机也能检测到,建议提前配置好该端口。
- 路由器转发开启: 该参数指定组播数据流是否一直被转发到组播路由器。

Copyright © Siemens AG Copyright year All rights reserved 2

## 2.2 Switch B 配置

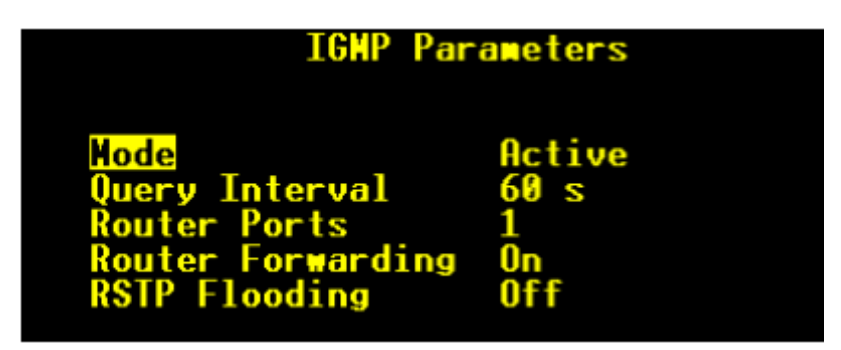

图 2-4 配置 Switch B IGMP 参数

步骤 1 和步骤 2 的配置与 Switch A 相同。端口 2 (VLAN100) 连接 VLC 客户端。 步骤 3: 配置 IGMP 参数

- Switch B 配置为主动模式,如果检测一段时间后,没有更好的候选者发出 查询报文,该交换机发出 IGMP 查询报文。
- 端口1配置为路由器端口,从该端口接收组播报文。
- 路由器转发选项打开,该参数指定组播数据流是否一直被转发到组播路由器。

## 2.3 测试结果

VLC 服务器开始发送数据流时,得到如下的测试结果。

| System Name |     |            | IP Multicast | Groups       | 6 ALARI           |
|-------------|-----|------------|--------------|--------------|-------------------|
|             | VID | IP Address | Joined Ports | Router Ports | NAC Address       |
|             | 100 | 239.0.0.1  | None         | 2            | 01-00-5E-00-00-01 |

#### 图 2-5 Switch A 状态

| System Name |               | IP Multicas  | t Groups     | 3 ALARN           |
|-------------|---------------|--------------|--------------|-------------------|
| VID         | IP Address    | Joined Ports | Router Ports | NAC Address       |
| 100         | 239.255.255.2 | 250 2        | 1            | 01-00-5E-7F-FF-FA |

#### 图 2-6 Switch B 状态

在菜单"Multicast Filtering - View IP Multicast Groups"查看交换机 A 和 B 的 组播组状态。

从上图中可以看到交换机 A 没有任何端口加入组播组,只注册了 VLC 服务器的 组播 IP 地址,交换机 B 的端口 2 加入了组播组 239.255.255.250,没有加入组 播组 239.0.0.1。

| System | Name |       |                 | Ethernet S       | itatistics | 6 ALARNS! |           |
|--------|------|-------|-----------------|------------------|------------|-----------|-----------|
|        | Port | State | <b>InOctets</b> | <b>OutOctets</b> | InPkts     | OutPkts   | ErrorPkts |
|        | 1    | Up    | 96              | 192              | 1          | 3         | 0         |
|        | 2    | Up    | 602000          | 192              | 860        | 3         | 0         |
|        | 3    | Down  | 0               | 0                | 0          | 0         | 0         |
|        | 4    | Down  | 8               | 0                | 8          | 8         | 0         |
|        | 5    | Down  | 0               | 0                | 0          | 0         | 0         |
|        | 6    | Down  | 8               | 0                | 8          | 8         | 0         |
|        | 7    | Down  | 8               | 0                | 8          | 8         | 0         |
|        | 8    | Down  | 0               | 0                | 0          | 0         | 0         |

Copyright © Siemens AG Copyright year All rights reserved

#### 图 2-7 交换机 A 的以太网统计信息

上图是交换机 A 的统计信息,当前没有流量经过端口 1,这是由于客户端还没有发出加入组播组的请求。

#### 当 VLC 客户端发出加入组播组的消息后(239.0.0.1)

| System Name |            | IP Multicast | Groups       | 6 ALA             |
|-------------|------------|--------------|--------------|-------------------|
| VID         | IP Address | Joined Ports | Router Ports | MAC Address       |
| 100         | 239.0.0.1  | -1           | 2            | 01-00-5E-00-00-01 |
|             |            |              |              |                   |

#### 图 2-8 Switch A 状态

| System | Name            | IP Multicast Groups |              | 3 ALARNS!         |
|--------|-----------------|---------------------|--------------|-------------------|
| VID    | IP Address      | Joined Ports        | Router Ports | MAC Address       |
| 100    | 239.0.0.1       | 2                   | 1            | 01-00-5E-00-00-01 |
| 100    | 239.255.255.250 | 2                   | 1            | 01-00-5E-7F-FF-FA |

#### 图 2-9 Switch B 状态

从上图可以看到交换机 A 的端口 1 加入组播组, IP 地址为 VLC 服务器的组播地址 239.0.0.1。交换机的端口 2 也加入组播组 239.0.0.1。

| System | Name |       |          | Ethernet S | tatistics |         | 6 ALARMS! |
|--------|------|-------|----------|------------|-----------|---------|-----------|
|        | Port | State | InOctets | OutOctets  | InPkts    | OutPkts | ErrorPkts |
|        | 1    | Up    | 0        | 1177308    | 0         | 1675    | 0         |
|        | 2    | Up    | 1170400  | 220        | 1672      | 3       | 0         |
|        | 3    | Down  | 0        | 8          | 8         | 8       | 0         |
|        | 4    | Down  | 0        | 0          | 8         | 8       | 0         |
|        | 5    | Down  | 0        | 0          | 0         | 8       | 0         |
|        | 6    | Down  | 0        | 8          | 9         | 8       | 0         |
|        | 7    | Down  | 0        | 0          | 0         | 8       | 0         |
|        | 8    | Down  | 0        | 8          | 9         | 8       | 0         |

#### 图 2-10 Switch A 以太网统计

上图可以看到,客户端加入组播组后,交换机A的流量流经端口1。

| 61181 376.3849960.0.0.0          | 239.0.0.1   | IGMP | 60 V2 Membership Report / Join group 239.0.0.1   |
|----------------------------------|-------------|------|--------------------------------------------------|
| 70659 431.581790 192.168.101.100 | 224.0.0.252 | IGMP | 60 V2 Membership Report / Join group 224.0.0.252 |

图 2-11 VLC 服务器的 Wireshark 报文

从上图可以看到加入组播组 239.0.0.1 的报文。

#### VLC 客户端离开组播组后的状态

| System N   | ane                                | IP Multicast         | 6 ALARNS!         |                                  |
|------------|------------------------------------|----------------------|-------------------|----------------------------------|
|            | D <u>IP Address</u><br>0 239.0.0.1 | Joined Ports<br>None | Router Ports<br>2 | NAC Address<br>01-00-5E-00-00-01 |
| 图 2-12 \$  | Switch A 状态                        |                      |                   |                                  |
| System N   | ane                                | IP Multicast         | Groups            | 3 ALARNS!                        |
| VID<br>109 | IP Address<br>239.0.0.1            | Joined Ports<br>None | Router Ports<br>1 | NAC Address<br>01-00-5E-00-00-01 |

#### 图 2-13 Switch B 状态

VLC 客户端离开组播组后,从上图可以看到,交换机 A 和交换机 B 的端口都离 开了组播组 239.0.0.1。

| ten | em Name |       |          | Ethernet S | tatistics | 6 ALARMS |           |
|-----|---------|-------|----------|------------|-----------|----------|-----------|
|     | Port    | State | InOctets | OutOctets  | InPkts    | OutPkts  | ErrorPkts |
|     | 1       | Up    | 96       | 192        | 1         | 3        | 0         |
|     | 2       | Up    | 592200   | 192        | 846       | 3        | 0         |
|     | 3       | Down  | 8        | 8          | 8         | 8        | 8         |
|     | 4       | Down  | 0        | 8          | 8         | 6        | 9         |
|     | 5       | Down  | 8        | 8          | 3         | 8        | 9         |
|     | 6       | Down  | 8        | 8          | 8         | 3        | 9         |
|     | 7       | Down  | 8        | 8          | 8         | 8        | 0         |
|     | 8       | Down  | 8        | 0          | 9         | 8        | 0         |

VLC 客户端离开组播组后,交换机 A 的端口 1 不再有组播数据流流出。

图 2-14 Switch A 以太网统计

| 81644 506.027955 0.0.0.0     | 224.0.0.2 | IGMP | 60 V2 Leave Group 239.0.0.1 |
|------------------------------|-----------|------|-----------------------------|
| 图 2-15 VLC 服务器的 Wireshark 报文 |           |      |                             |

从上图可以看到 Wireshark 捕捉到的发往所有路由器的离开组播组 239.0.0.1 的 报文。